# iPod touch (設定済み内容確認)

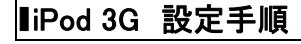

1iPod touch のホーム画面から[設定]をタップします。

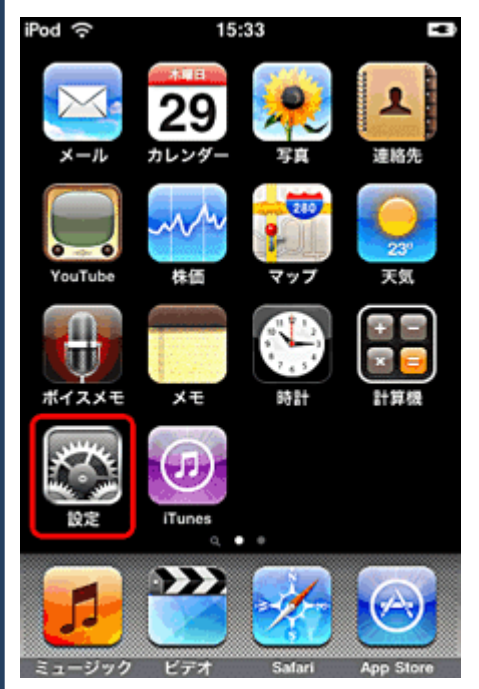

#### 2.[設定]画面が表示されます。

### [メール / 連絡先 / カレンダー]をタップします。

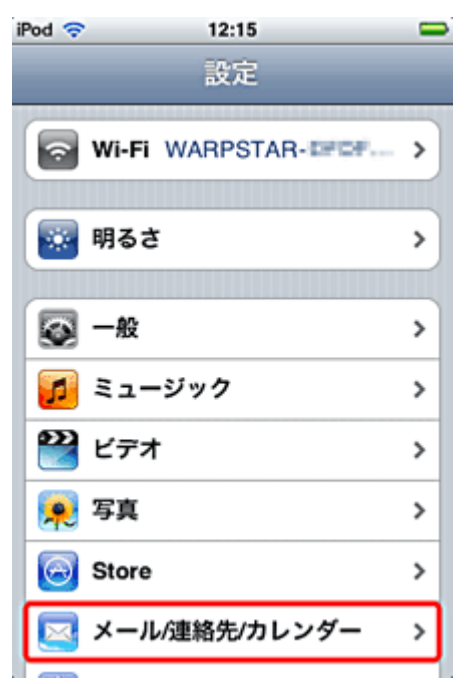

3.[メール/連絡先/カレンダー]画面より変更されるアカウントを タップします。

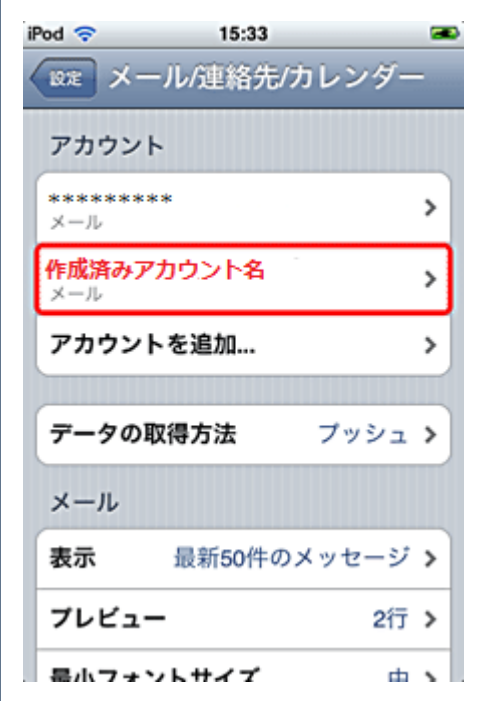

4.[アカウント情報]の画面が表示されますので、各項目を 確認します。

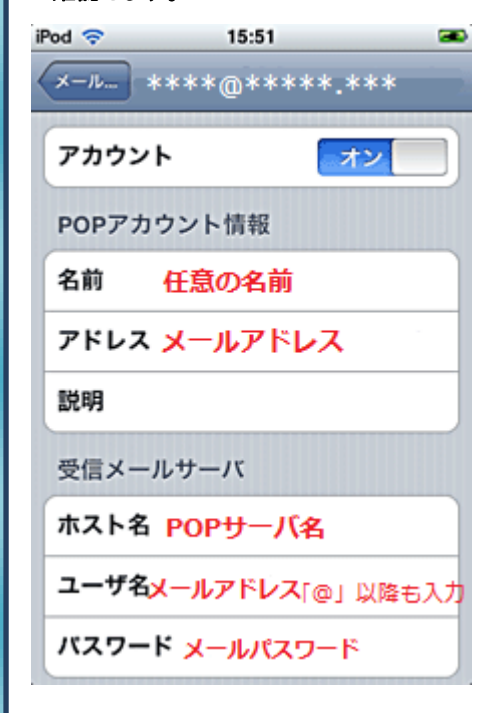

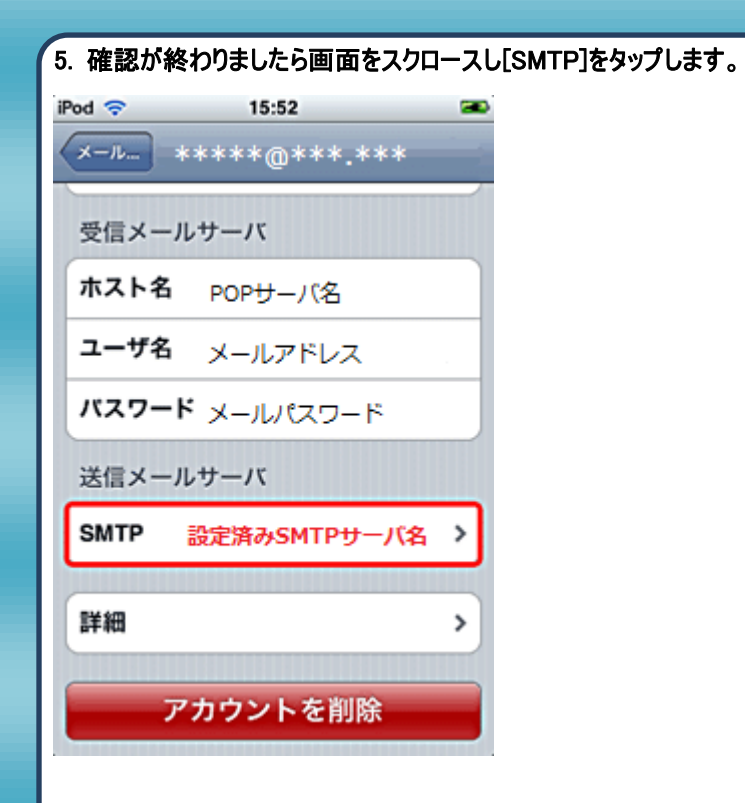

# 6. [プライマリサーバ]の[SMTP サーバ名]をタップします。

| iPod 🗢 15                                        | 5:34 🛋  |  |
|--------------------------------------------------|---------|--|
| ******                                           | SMTP    |  |
| プライマリサーバ                                         |         |  |
| SMTPサール                                          | 洛 オン >  |  |
| ほかのSMTPサーム                                       | 15      |  |
| *****@****.**                                    | ** オフ > |  |
| ****@****.**                                     | * オフ >  |  |
| サーバを追加                                           | >       |  |
| ブライマリサーバでメール送信に失敗した<br>場合、ほかのSMTPサーバを順次試しま<br>す。 |         |  |

## 7. [送信メールサーバ]の各項目を確認し[SMTP]をタップします。

| iPod 🗢              | 16:25 |     |
|---------------------|-------|-----|
| SMTP ****.***.***   |       |     |
| サーバ                 | オン    |     |
| 送信メールサーバ            |       |     |
| ホスト名 SMTPサーバ名       |       |     |
| ユーザ名メールアドレス「@」以降も入力 |       |     |
| パスワード メールパスワード      |       |     |
| SSLを使用              |       | 17  |
| 認証                  | バスワー  | ۲ > |
| サーバポート 587          |       |     |
|                     |       |     |

# 8. 画面左上の[アドレス]をタップします。

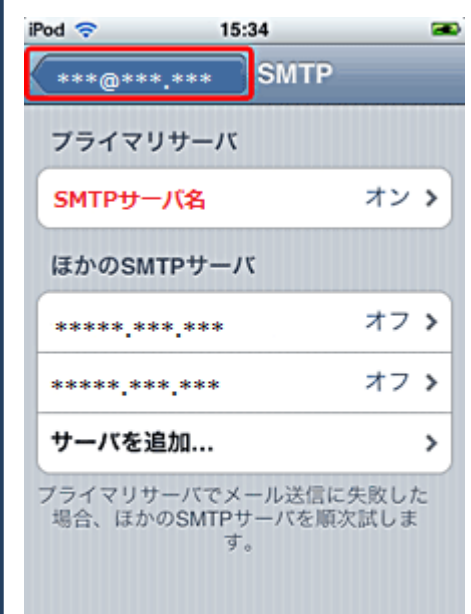

| 9.画面下の[詳細]をタップします。    |   |  |
|-----------------------|---|--|
| iPod 🗢 15:52          | - |  |
| ×-n *****@***.***     | - |  |
| 受信メールサーバ              |   |  |
| ホスト名 POPサーバ名          |   |  |
| <b>ユーザ名</b> メールアドレス   |   |  |
| <b>バスワード</b> メールパスワード |   |  |
| 送信メールサーバ              |   |  |
| SMTP                  | > |  |
| r                     |   |  |
| 詳細                    | > |  |
| アカウントを削除              |   |  |

10.[詳細]の画面の項目を確認し設定を完了します。

| iPod 🗢 16:       | 18 🛥            |  |
|------------------|-----------------|--|
| ****@***:***< 詳細 |                 |  |
| 削除したメッセージ        | 9               |  |
| 削除               | 1週間後 >          |  |
| 受信設定             |                 |  |
| SSLを使用           | 77              |  |
| 認証               | >               |  |
| サーバから削除          | しない <b>&gt;</b> |  |
| サーバポート 110       |                 |  |
|                  |                 |  |

発行元:株式会社イージェーワークス 発効日:2012年8月6日 rev1 本マニュアルに記載されている内容の著作権は、 原則として株式会社イージェーワークスに帰属します。 著作権法により、当社に無断で転用、複製等することを禁じます。